## GUÍA RÁPIDA DE ACCESO AL ERP – SERVIDORES UMAS

### (para WINDOWS)

#### Los pasos a seguir para la instalación son:

1. Descargar e instalar el cliente Citrix desde este enlace de la web del fabricante:

https://www.citrix.com/es-es/downloads/workspace-app/windows/workspace-app-for-windows-latest.html

2. Una vez instalado, acceder a la dirección de la aplicación desde un navegador de internet:

### https://gestion.omnia-sig.es

- 3. Validarse (una vez su usuario ya esté creado) con:
  - a. su Usuario asignado (siempre será su DNI)
  - b. su Contraseña establecida (se enviará por correo electrónico una vez sea dado de alta el usuario)

La primera vez que se conecte deberá cambiar la contraseña por defecto y establecer la que desee cumpliendo que contenga:

Mínimo de 7 caracteres
Mayúsculas y minúsculas
Algún Número
No puede contener el nombre del usuario

Una vez se haya validado le aparecerá la pantalla con las aplicaciones disponibles (si no tiene ninguna seleccionada como "Favorita" vaya a la opción de APLICACIONES y márquela para que al conectar siempre aparezca en el menú de bienvenida), ejemplo:

| SISTEMA INTEGRAL do CESTIÓN |        |  | ि<br>INICIO | APLICACIONES | - 1 |
|-----------------------------|--------|--|-------------|--------------|-----|
| ¡Bienvenido, TESTERI        | PGIID! |  |             |              | - 1 |
| ★<br>ERP Prueba             |        |  |             |              |     |
|                             |        |  |             |              |     |

Para ejecutar la aplicación, seleccione la misma, al hacer click sobre ella se le descargará un acceso de sesión único (archivo xxxx.ica) que es el que debe de ejecutar finalmente para acceder al programa.

# GUÍA RÁPIDA DE ACCESO AL ERP – SERVIDORES UMAS

## (para WINDOWS)

#### Consideraciones importantes del primer acceso:

En el primer acceso, puede que el navegador le solicite permiso para abrir la aplicación asociada

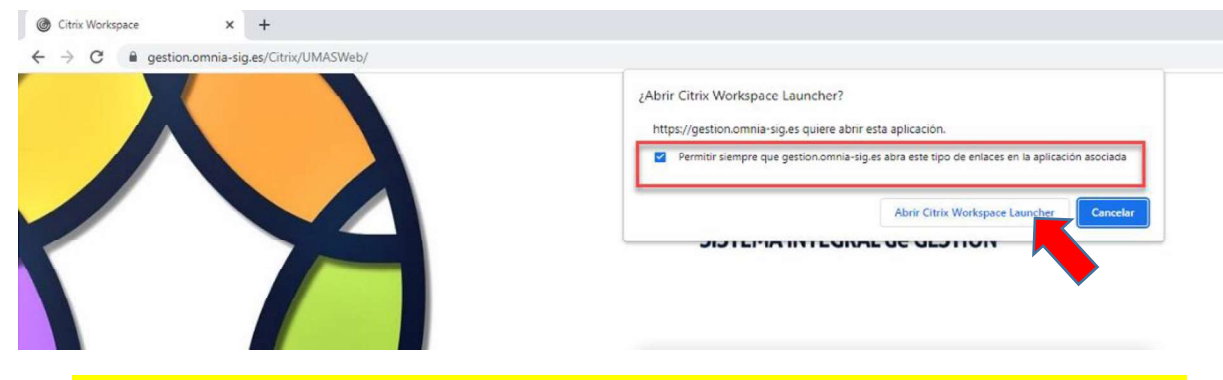

IMPORTANTE: Marcar la opción: "Permitir siempre que gestion.omnia-sig.es abra este tipo de enlaces" y hacer click en "Abrir Citrix Workspace Launcher"

También en este primer acceso, es posible que el programa solicite **acceso a sus unidades locales**, es importarte autorizarlo para poder compartir información entre nuestro equipo y el servidor de UMAS, ejemplo:

| U | Una aplicación remot<br>archivo o a informacio<br>a su equipo. | aplicación remota ha solicitado acceso a un<br>ivo o a información de un dispositivo conectad<br>equipo. |  |  |  |
|---|----------------------------------------------------------------|----------------------------------------------------------------------------------------------------|--|--|--|
|   | ¿Quiere dar permiso p                                          | ara hacer esto?                                                                                          |  |  |  |
|   |                                                                |                                                                                                    |  |  |  |

Marcar "No volver a preguntar para este sitio" y **SÍ** le damos permiso.